# Initial Zoom Setup in the Zoom Web Portal

The Zoom web portal is the place where settings and configurations are made for the entire Zoom application. Settings and adjustments made in this location will impact all devices where the Zoom client application is installed (computers, smartphones, etc.)

To access the Zoom web portal, you can:

• Go to <u>http://zoom.us</u> and press the **Sign In** button at the top-right corner. Click on the SSO button below the username and password fields,

| Password                                      |                                                              |                                        | 0      |
|-----------------------------------------------|--------------------------------------------------------------|----------------------------------------|--------|
| Forgot passwo                                 | ord?                                                         |                                        | Help G |
|                                               |                                                              |                                        |        |
| By signing in,<br>Statement and               | Sign<br>I agree to the<br>d Terms of Se                      | In<br>e Zoom's Pr<br>ervice.           | ivacy  |
| By signing in,<br>Statement and<br>Stay signe | Sign<br>I agree to the<br>d Terms of Se<br>d in<br>Or sign i | In<br>2 Zoom's Pr<br>ervice.<br>n with | ivacy  |
| By signing in,<br>Statement and<br>Stay signe | Sign<br>I agree to the<br>d Terms of Se<br>d in<br>Or sign i | In<br>e Zoom's Pr<br>ervice.<br>n with | ivacy  |

### Sign In

• Enter conncoll-edu as the company domain. You will be redirected to CAS for sign-in.

## Sign In With SSO

| Enter your company do          | main.    |
|--------------------------------|----------|
| Company Domain<br>conncoll-edu | .zoom.us |
|                                | Help 🖄   |
| Continue                       |          |
|                                |          |

I don't know the company domain

- Go to zoom.us/signin and press the SSO button below the username and password fields. Then, enter conncoll-edu as the company domain. You will be redirected to CAS for sign-in.
- Go to conncoll-edu.zoom.us and click on the purple Sign In button to be sent to the CAS SSO sign-in page.
- Go to conncoll-edu.zoom.us/signin to be sent straight to the Shibboleth SSO sign-in page.

All of these options work in the same way.

If you are prompted for DUO authentication, complete that process.

Once you are logged in to the Zoom Web Portal, you may be brought to the main screen for your profile:

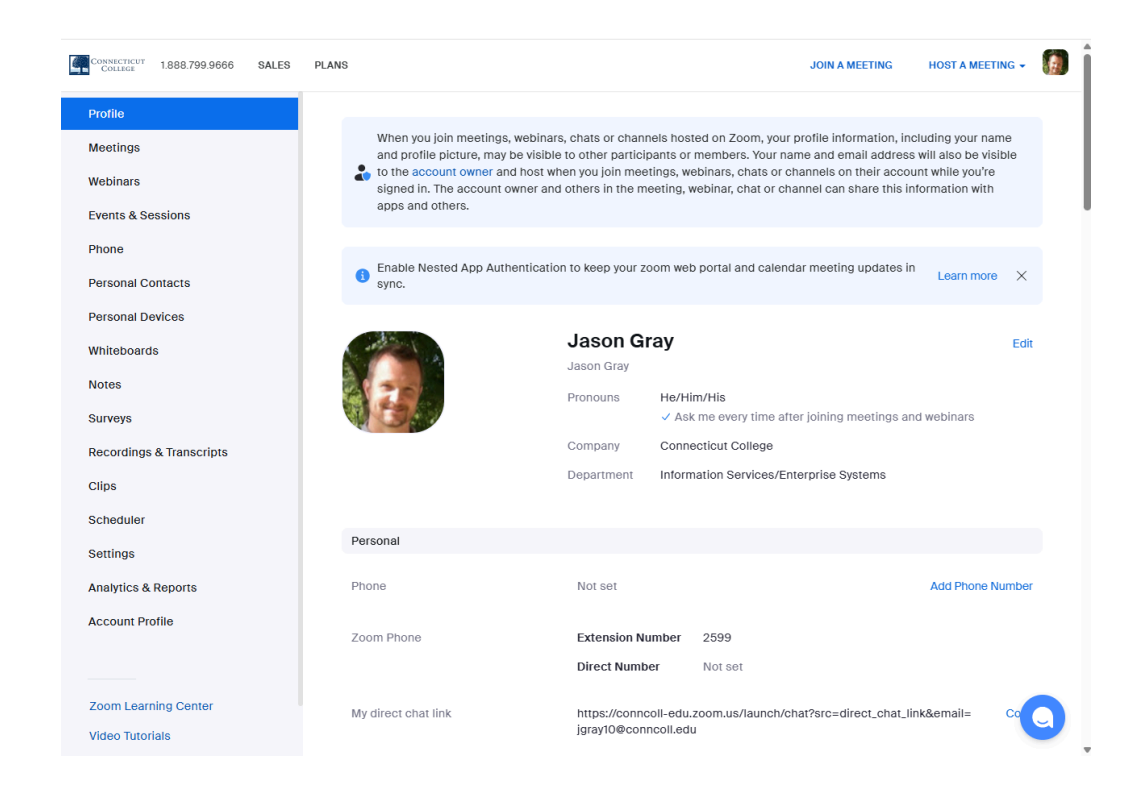

### Edit your Profile

To adjust your profile, click on Profile in the Zoom menu if not already selected

| ←        | $\rightarrow$ | G          | 20    | conncol   | l-ed | u.zoom.u | ıs/profile | ?an |
|----------|---------------|------------|-------|-----------|------|----------|------------|-----|
| <b>e</b> | CONNECT       | ICUT<br>GE | 1.88  | 8.799.966 | 6    | SALES    | PLA        | NS  |
| Ρ        | rofile        |            |       |           |      |          |            |     |
| N        | leetin        | gs         |       |           |      |          |            |     |
| W        | lebina        | ars        |       |           |      |          |            |     |
| E        | vents         | & Se       | ssior | IS        |      |          |            |     |
| Ρ        | hone          |            |       |           |      |          |            |     |
| Ρ        | erson         | al Co      | ntact | ts        |      |          |            |     |
| Ρ        | erson         | al De      | vices | 6         |      |          |            |     |
| W        | /hiteb        | oard       | 5     |           |      |          |            | Á   |
| N        | otes          |            |       |           |      |          |            | 100 |
| S        | urvey         | s          |       |           |      |          |            |     |
| R        | ecord         | lings      | & Tra | inscripts | ;    |          |            |     |
| С        | lips          |            |       |           |      |          |            |     |
| S        | chedu         | ıler       |       |           |      |          |            |     |
| s        | etting        | s          |       |           |      |          |            |     |
| А        | nalyti        | cs &       | Repo  | rts       |      |          |            |     |
| А        | ccour         | nt Pro     | file  |           |      |          |            |     |
|          |               |            |       |           |      |          |            |     |
| -        |               |            |       |           |      |          |            |     |
| Z        | oom l         | earn       | ing C | enter     |      |          |            |     |

- 1. Here, you can change:
  - a. First Name set this to your preferred first name (nothing else)
  - b. Last Name set this to your preferred last name (nothing else)
  - c. Display Name set this to the name you want to appear in meetings (DO NOT include pronouns here!)
  - d. Pronouns set this to your preferred pronouns (they/them/their, she/her/hers, he/him/his, etc.)
  - e. Where you want your pronouns to appear
- 2. Click on the blue Save button before continuing.
- 3. If you scroll down further on this same page, you can also set
  - a. Company Connecticut College
  - b. Location New London (or what city/state you're in if you are remote)
  - c. Department

### Zoom Phone First Time Setup

This section covers items typically set up for initial use. On the left-side menu options, click on **Phone** 

| 4 | CONNECTICUT<br>COLLEGE | 1.888.799.9666 | SALES |
|---|------------------------|----------------|-------|
|   | Profile                |                |       |
|   | Meetings               |                |       |
|   | Webinars               |                |       |
|   | Events & Se            | ssions         |       |
|   | Phone                  |                |       |
|   | Personal Co            | ontacts        |       |
|   | Personal De            | evices         |       |
|   | Whiteboard             | s              |       |
|   | Notes                  |                |       |
|   | Surveys                |                |       |
|   | Recordings             | & Transcripts  |       |
|   | Clips                  |                |       |
|   | Scheduler              |                |       |
|   | Settings               |                |       |
|   | Analytics &            | Reports        |       |
|   | Account Pro            | ofile          |       |
|   |                        |                |       |
|   | Zoom Learn             | ning Center    |       |
|   | Video Tutor            | ials           |       |
|   |                        |                |       |

Within the Phone menu, there are several options you can configure:

 Values such as Site, Package, Extension Number, Emergency Address, Outbound Caller ID, Country/Region, and Area Code should already be set and do not need to be configured

### 2. Call Handling

a. Business Hours - under the "Settings" tab, adjust the Business hours values to match your business hours. If someone tries to call you outside of your business hours, their call will be sent straight to voicemail. A possible configuration is below:

| Profile                  | 0-1111                  |                                        |                             |                   |
|--------------------------|-------------------------|----------------------------------------|-----------------------------|-------------------|
| Meetings                 | Call Handling           |                                        |                             |                   |
| mootingo                 | Business Hours          | Mon                                    | Tue                         | Wed               |
| Webinars                 |                         | 8:30 AM ~ 5:00 PM                      | 8:30 AM ~ 5:00 PM           | 8:30 AM ~ 5:00 PM |
| Events & Sessions        |                         | <b>Thu</b><br>8:30 AM ~ 5:00 PM        | Fri<br>8:30 AM ~ 5:00 PM    | Edit              |
| Phone                    |                         | Call Handling Edit                     |                             |                   |
| Personal Contacts        |                         | <ul> <li>Zoom Phone Appliar</li> </ul> | nce Apps                    |                   |
|                          | Zoom Desktop Apps       |                                        |                             |                   |
| Personal Devices         | Zoom Mobile Apps        |                                        |                             |                   |
| Whiteboards              | Call Handling Ring Mode |                                        |                             |                   |
| Notes                    |                         | Simultaneous                           | ~                           |                   |
| Surveys                  |                         | Max Wait Time                          |                             |                   |
| Recordings & Transcripts |                         | 30 seconds                             | ~                           |                   |
| Clips                    |                         | When I'm busy on anothe                | er call                     |                   |
| Scheduler                |                         | Call waiting                           | ~)                          |                   |
| Settings                 |                         | When a call is not answe               | ered                        |                   |
| Analytics & Reports      |                         | Forward to voicemail /                 | videomail 🗸                 |                   |
| Account Profile          |                         | Allow callers to reach                 | an operator                 |                   |
|                          |                         | Greeting & Leave voicen                | nail instruction            |                   |
|                          |                         | ⊙ Default Edit ¥                       |                             |                   |
| Zoom Learning Center     |                         | Videomail greeting can                 | be recorded at Zoom client. |                   |

b. Closed Hours - hours that aren't inside the business hours set above are treated as closed hours. Similarly to setting business hours, set the behavior for how phone calls to the Zoom applications outside of business hours.

#### 3. PIN Code

a. PINs are used to check voicemail. To set your PIN code, edit the PIN Code field and enter a new value (don't use 1234). It must be a 4-digit number. When complete, click "Save"

| Zoom Assistant - Phone   |                                                                                                    |  |
|--------------------------|----------------------------------------------------------------------------------------------------|--|
| Zoom Assistant - Phone 🕐 |                                                                                                    |  |
| Desk Phone               |                                                                                                    |  |
| Keys & Positions         | View or Edit                                                                                                    |  |
| Desk Phone(s)            | Phone Screen Lock (?)                                                                                                    |  |
| PIN Code                 | 1234 Save Cancel                                                                                                    |  |
| Others                   |                                                                                                    |  |
| Voicemail & Videomail    | Access ⑦ Set                                                                                                    |  |
| Call Screening           | Call Screening                                                                                                    |  |
|                          | button to reach you, callers who don't respond will be<br>disconnected. If enabled, your devices will not receive any third<br>party faxes. |  |

#### 4. Delegation Settings

- a. Delegation is used to designate someone else, a delegate, to receive your phone calls. Your delegate is essentially your phone number's receptionist. When a call comes to your number, your delegate's phone will ring, not yours. Your delegate can then transfer the call to you or just handle the call themselves.
- b. Delegation is a better permanent solution to handling someone else's call, compared to forwarding, which is a better temporary solution.
- c. In the Delegation & Assistant section, click "set" to specify an individual to delegate calls to:

| Profile<br>Meetings<br>Webinars<br>Events & Sessions<br>Phone |                        | Forward to voicemail / videomail       ~         Allow callers to reach an operator         Greeting & Leave voicemail instruction         O Default       Edit ~         Videomail greeting can be recorded at Zoom client. |  |  |
|---------------------------------------------------------------|------------------------|----------------------------------------------------------------------------------------------------|--|--|
| Personal Contacts                                             | Holiday Hours          | Holiday List & Call Handling Manage                                                                                                    |  |  |
| Personal Devices                                              | Delegation & Assistant |                                                                                                    |  |  |
| Whiteboards                                                   | Delegation (2)         | Assian delegation privileges to                                                                                                    |  |  |
| Notes                                                         | o oriogation ()        | User                                                                                                    |  |  |
| Surveys                                                       |                        | Andrea Lanoux - Ext. 2038                                                                                                    |  |  |
| Recordings & Transcripts                                      |                        | VIP Delegation ⑦ 🕅 Andrew Lopez - Ext. 2656                                                                                                    |  |  |
| Clips                                                         |                        | Allow only a set list of us Andrew Tillinghast - Ext. 2727                                                                                                    |  |  |
| Scheduler                                                     |                        | Ashley B. Powell Hanson - Ext. 2653<br>Ayako Takamori - Ext. 2322                                                                                                    |  |  |
| Settings                                                      | Intercom               | Bailey Rodgers - Ext. 2022                                                                                                    |  |  |
| Analytics & Reports                                           |                        | Benjamin Panciera - Ext. 2654                                                                                                    |  |  |
| Account Profile                                               | Intercom 🕐             | Set                                                                                                    |  |  |

d. When done, select "Invite"

| Delegation & Assistant |                                                                                   |
|------------------------|-----------------------------------------------------------------------------------|
| Delegation ③           | Assign delegation privileges to User  V Karina Skrypnyk - Ext. 2378 Invite Cancel |

- e. Your delegate request will be sent. The delegate will get an invitation that they must accept before the delegation becomes active. If they deny your delegation invitation, the delegation request is erased, and the delegator can choose someone else to assign those privileges to.

https://support.zoom.com/hc/en/article?id=zm\_kb&sysparm\_article=KB0058317

### What if I have more questions or need more help?

We understand that transitioning to Zoom Phone represents a significant change from our current telecommunications system, and we are here to provide support. If you are having an issue with your Zoom Phone, make a ticket through WebHelpDesk at <u>https://whd.conncoll.edu/</u>. For general questions or any other concerns, call the IT Service Desk at 4357 (HELP).

For general Zoom questions, here is an article from the vendor that may provide overall insight: <u>Getting started with Zoom Phone</u>

For quick answers to basic Zoom questions, here is an article from the vendor: Quick start with Zoom Phone